## W wyszukiwarce wpisz adres: smarttech.com

## Pojawi się poniższa strona.

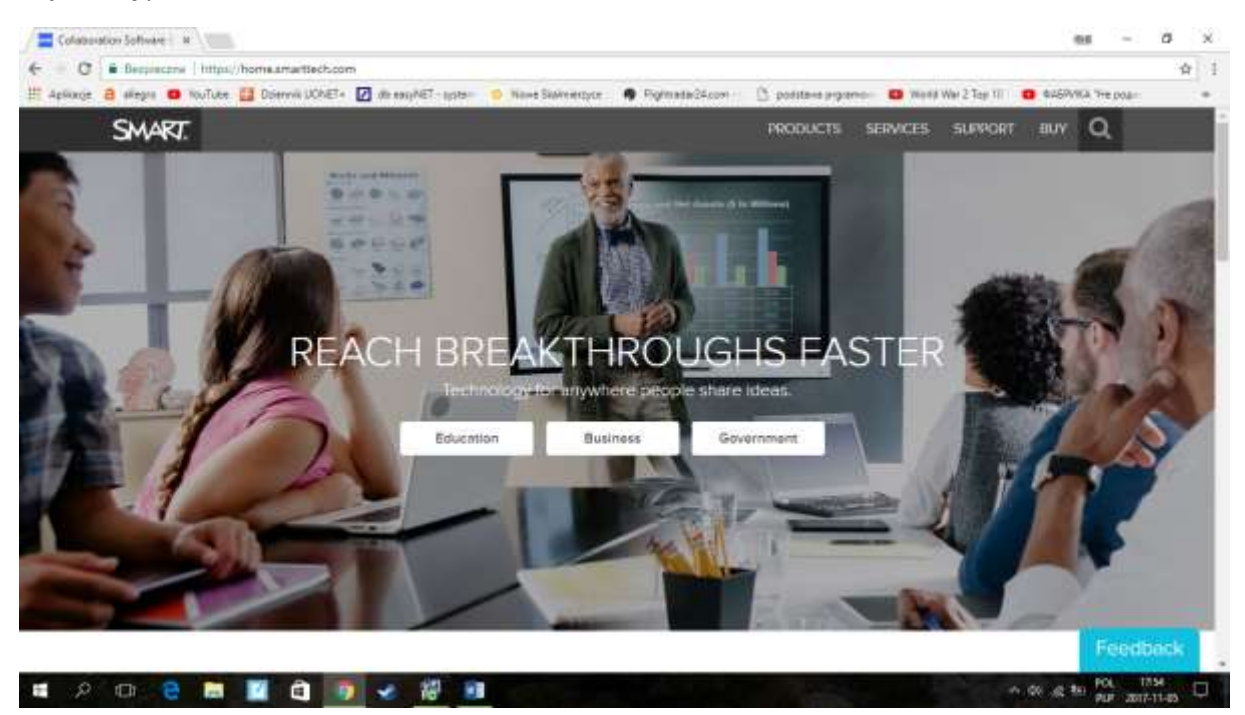

Na dole strony odszukaj menu EDUCATION i kliknij w zakładkę SOFTWARE (widok poniżej)

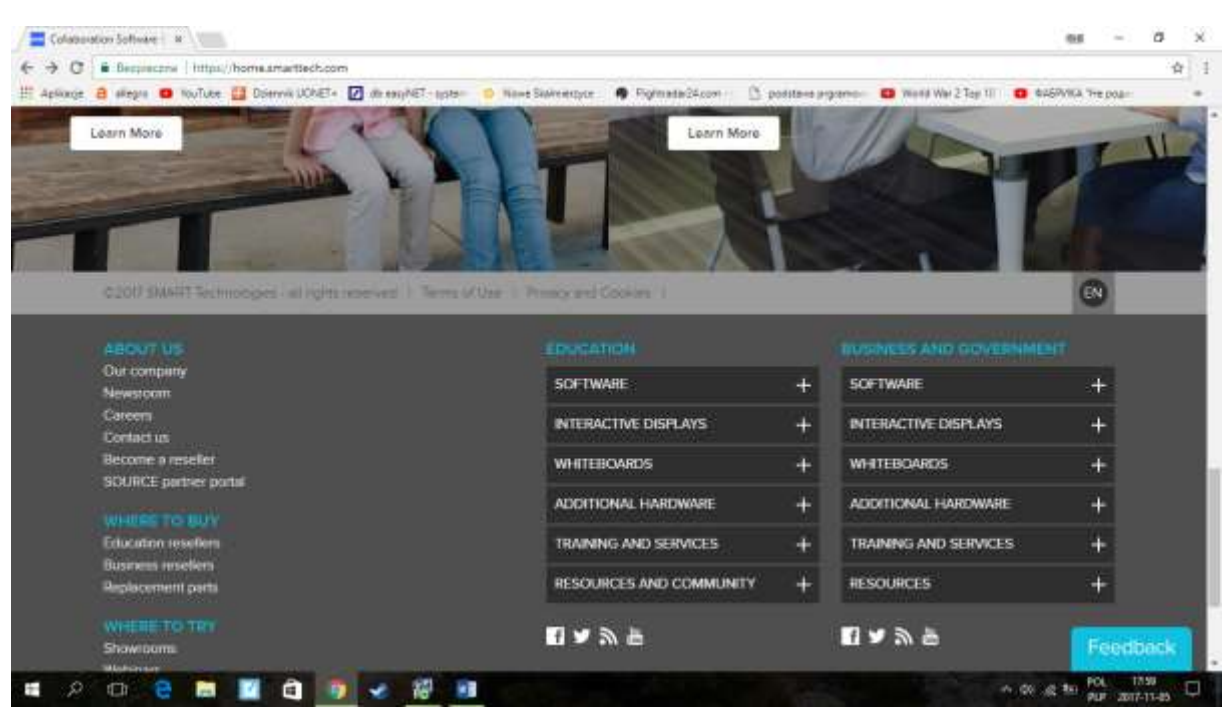

Następnie wybierz pozycję: SMART Notebook i kliknij przycisk DOWNLOAD (obraz poniżej)

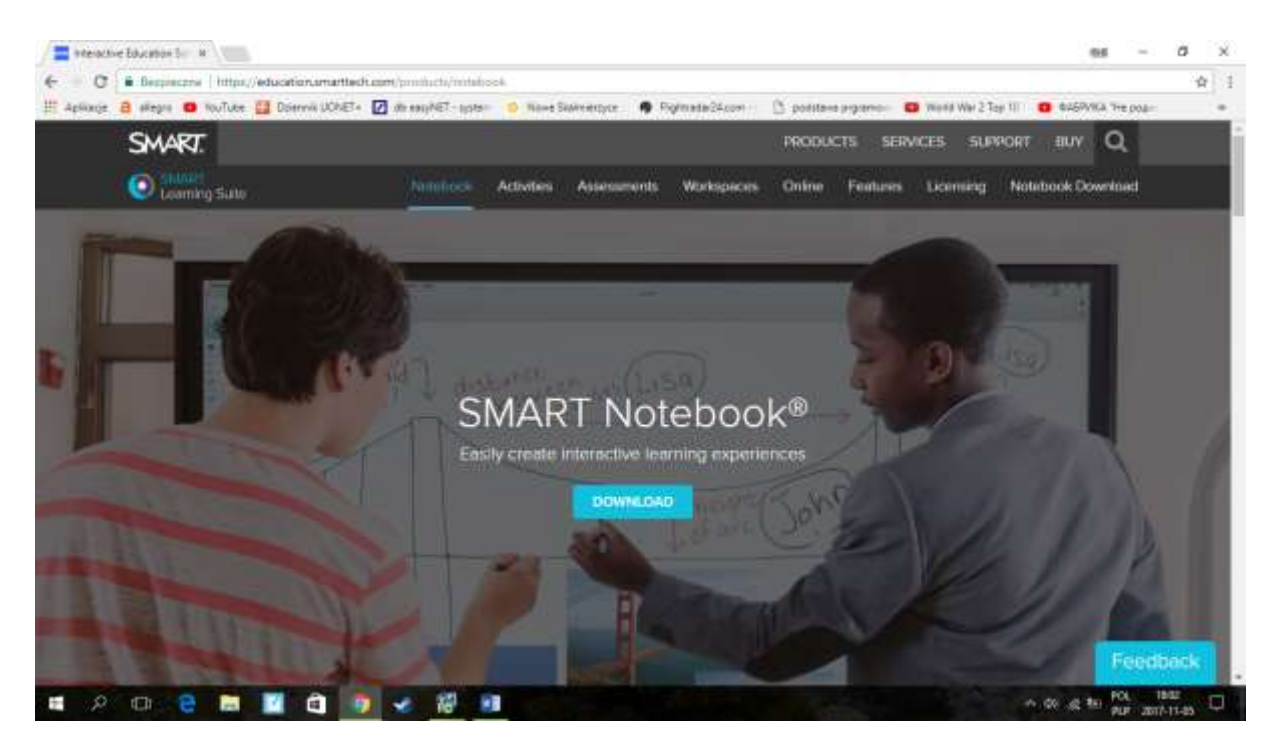

## Pojawi się poniższa strona:

| plinge B | alleger 🧧 NovTube 📴 Dolervik UCKET+ 🙋 db eag/NET- gater 😑 Nove Solvrenzyce . 🖷 Pightada/24.com                                                                                                    | 🖄 podstava priprinciji 😆 Werd Wer 2 Tay 111 😆 6250/KA The poar-                                                                                                    |
|----------|----------------------------------------------------------------------------------------------------|----------------------------------------------------------------------------------------------------|
|          | SMART.                                                                                                    | PRODUCTS SERVICES SUPPORT BUY Q                                                                                                    |
|          | Looming Sullo Notebook Activities Assessments Workspaces                                                                                                    | Online Features Licensing Ministers Dominant                                                                                                    |
|          | * Download Type<br># Ind like a first 45-day Ind<br># Ine already purchased a ficetise<br>* First Name<br>* Last Name                                                                                                    | Your download of SMART<br>Notebook includes:<br>• SMART Notebook 171<br>• SMART Product Drivers 12.9<br>• SMART Ink 5.2                                                                                                    |
|          | * Job Title<br>* Email                                                                                                    | Small is a second of the record of the record of the |
|          | Country Country  Country  C | Drawfload row far a 45-day free truit attoot<br>a subortigtion.<br>After 45 days if no subscription is punchased.<br>SMART Notebook rewarts to Landed Mode<br>Learn now about Umited Mode                                                                                                    |

Wybierz opcję I`d like a free 45- day trial I uzupełnij formularz swoimi danymi:

Imię, nazwisko, praca (teacher), mail, kraj i potwierdź zgodę.

Po wypełnieniu formularza kliknij w DOWNLOAD WINDOWS 27 MB. Rozpocznie się pobieranie pliku instalacyjnego.

Następnie uruchom plik instalacyjny, z folderu w którym został zapisany lub z pola pobierania w lewym dolnym rogu pulpitu.

Jeżeli mają Państwo już aktywną wcześniejszą wersję oprogramowania to proszę ją potwierdzić podczas instalacji. Całość Notebook 17 to nieco ponad 1 GB danych.